## AICTE Internship

**Registration Manual** 

Study in Maharashtra

Step-1

Navigate to the site https://internship.aicte-india.org/

When the webpage is opened, and once you are now ready to register in the AICTE internship portal

Click on **Register** button the topright corner of the page

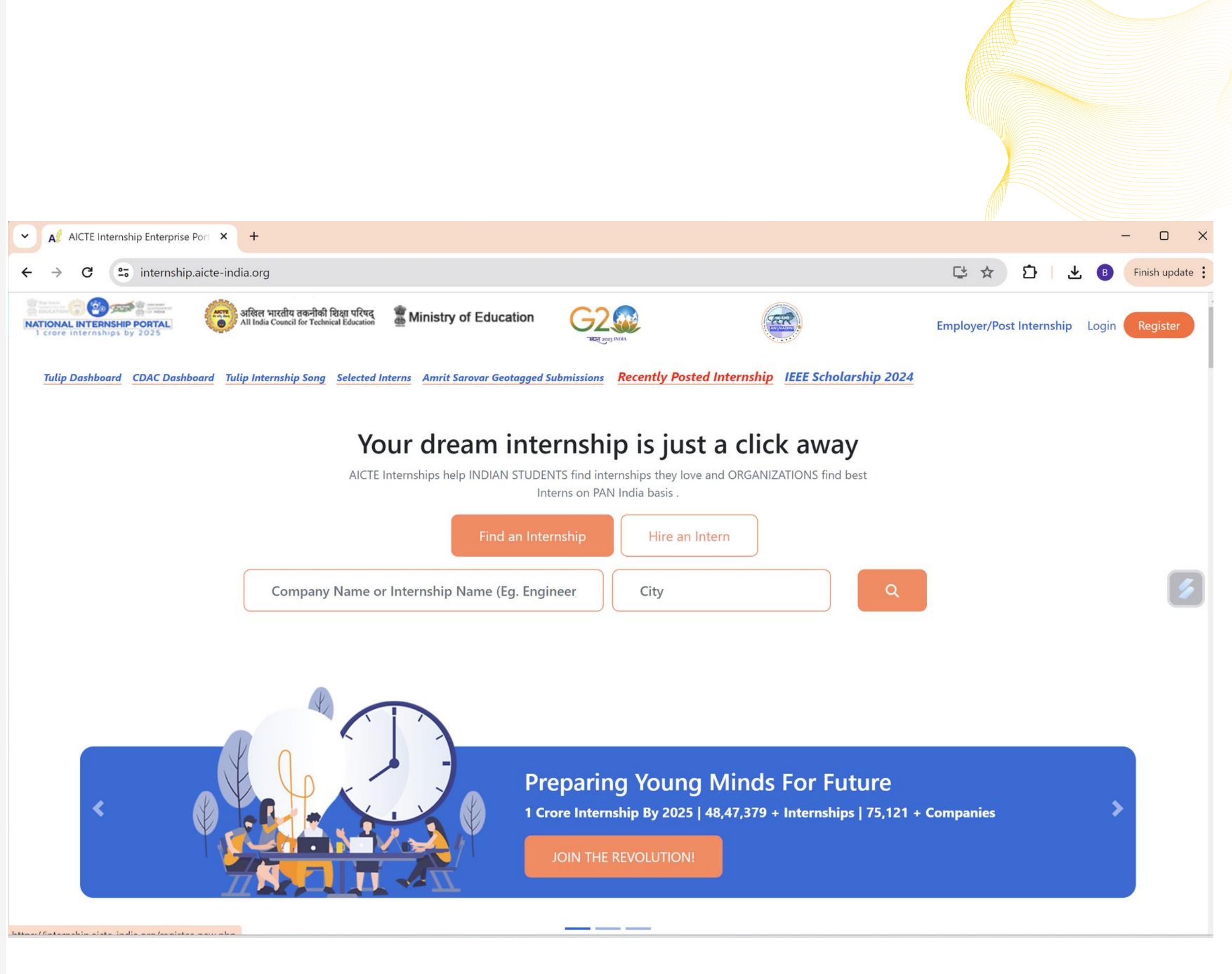

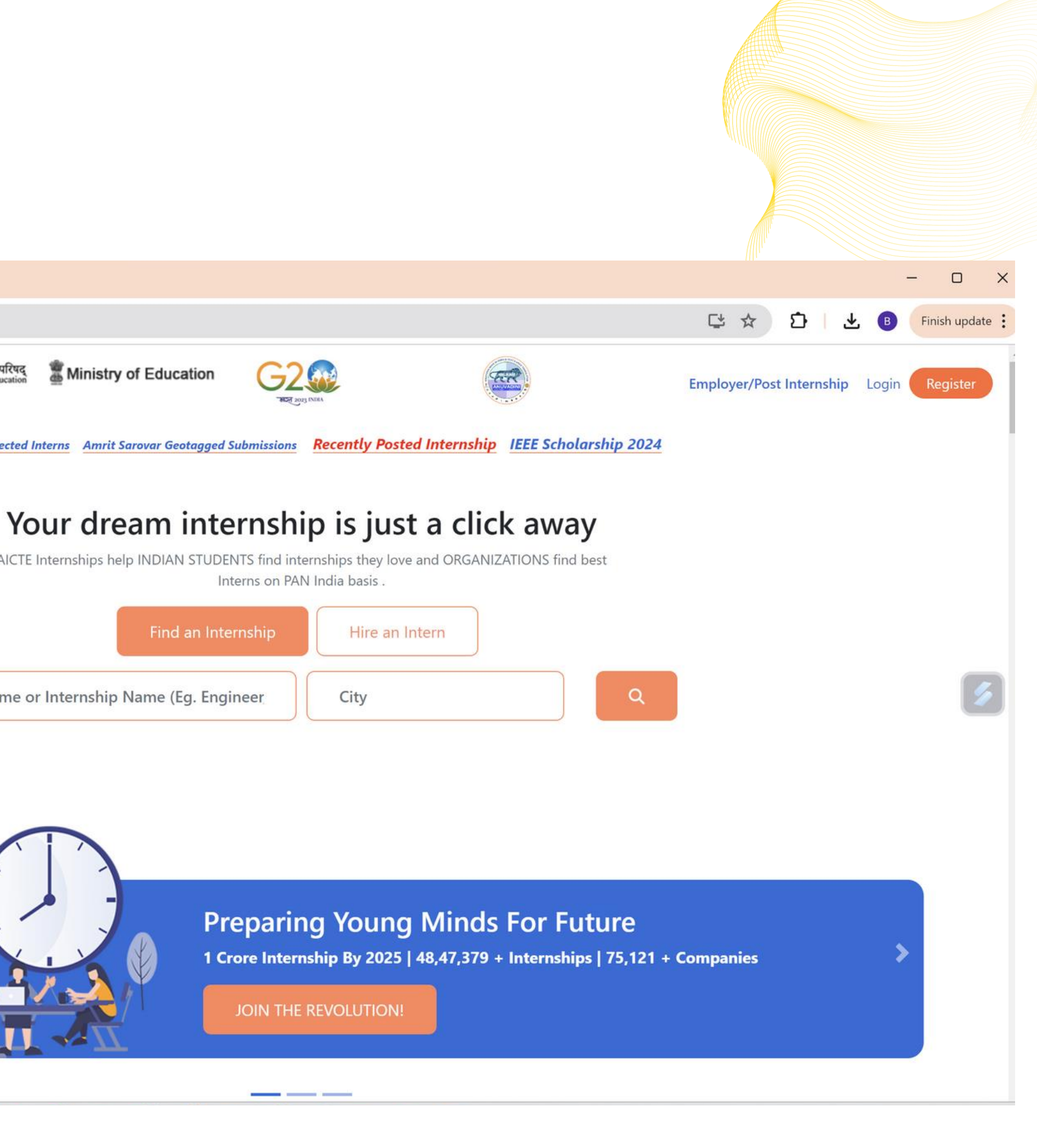

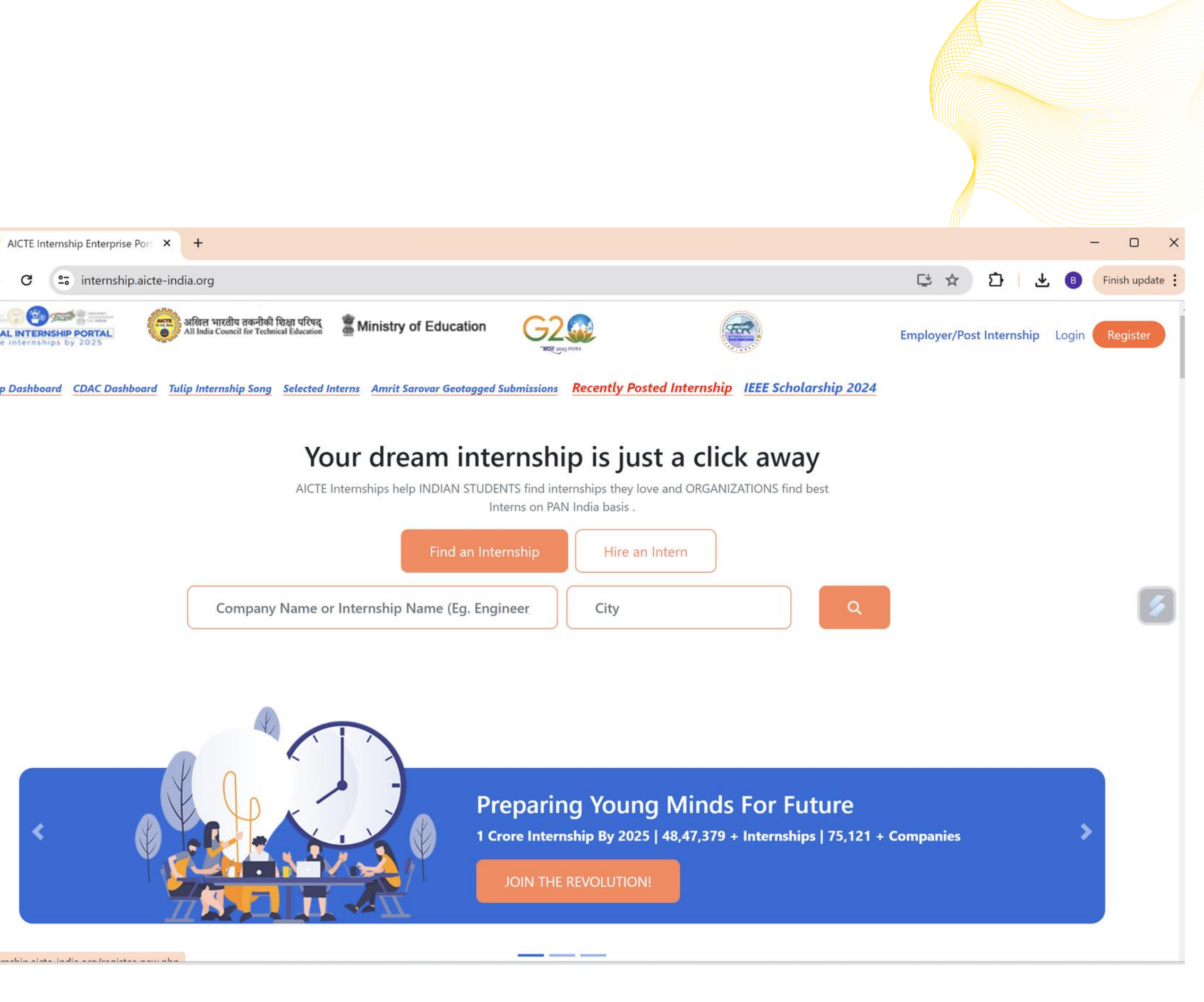

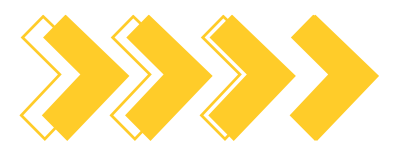

## Step-2

Start the next step of your registration by entering the details of your university

Now fill in your **College Name, ID, Website, Logo, and details of the Nodal Officer** in the part below

After filling all details, click on the **Register** button

Institution (TPO) AICTE Affiliated Organisation (Diploma/Engineering/MBA) If you don't know wether your institute is AICTE affialited, Check Here College Unique Number or AICTE P-ID\* University Unique Number College LOGO\* Choose File No file chosen TPO/Nodal First Name\* **TPO First Name** State/UT\* Select State Head of Institute Email\* E-mail(HOI) TPO/Nodal Email\*(This will be the User Name) E-mail(TPO) Password\* Password TPO/Nodal Contact Number Contact Number(TPO)

अखिल भारतीय तकनीकी शिक्षा परिषद् 🔹 🛣 Ministry of Education

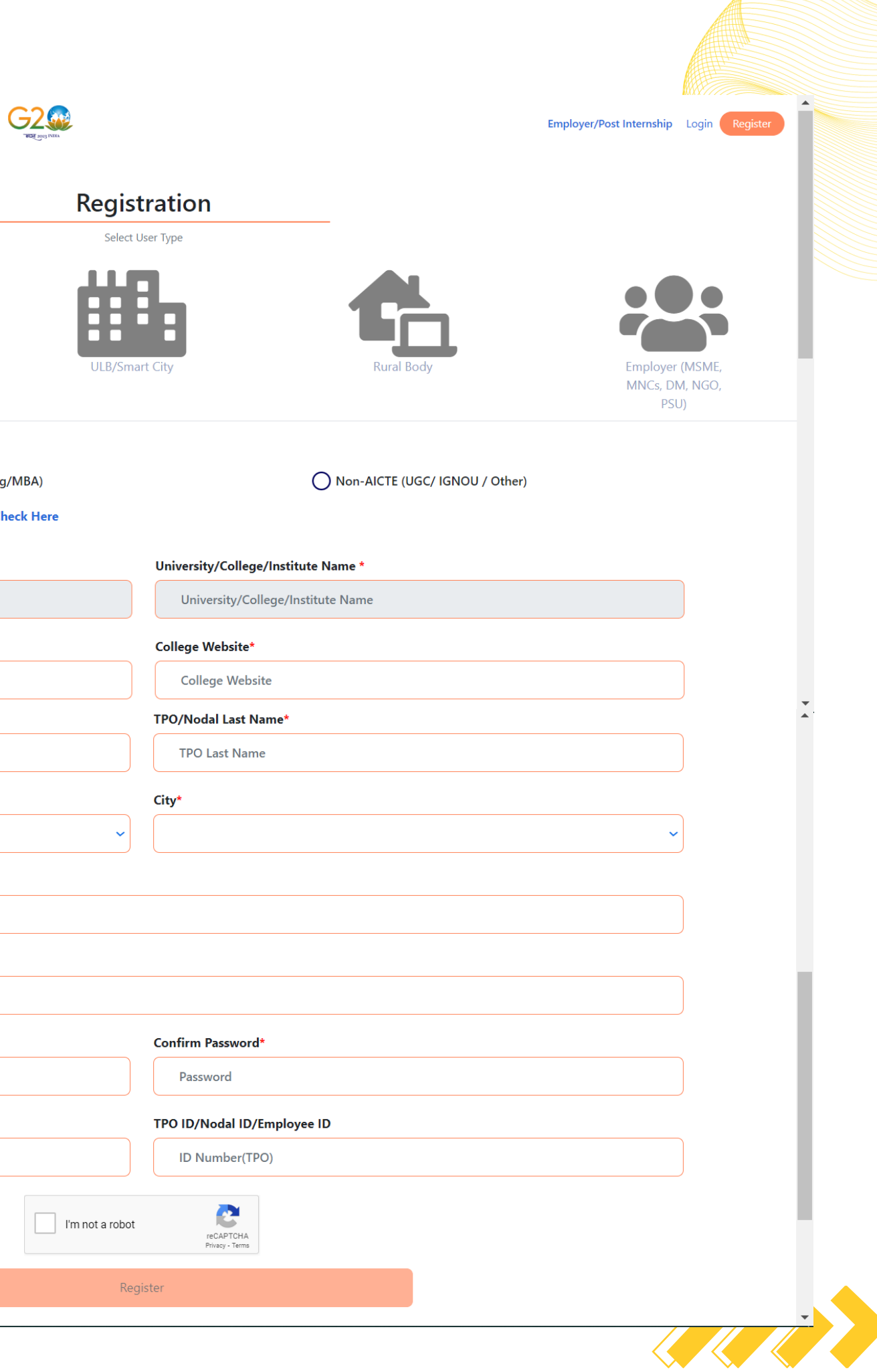

Step-3

A verification link will be sent to your emailid used during registration

Click the link to verify yourself

Once verified you will get a pop-up message as shown in the screenshot here. Your registration is now **Successful.** 

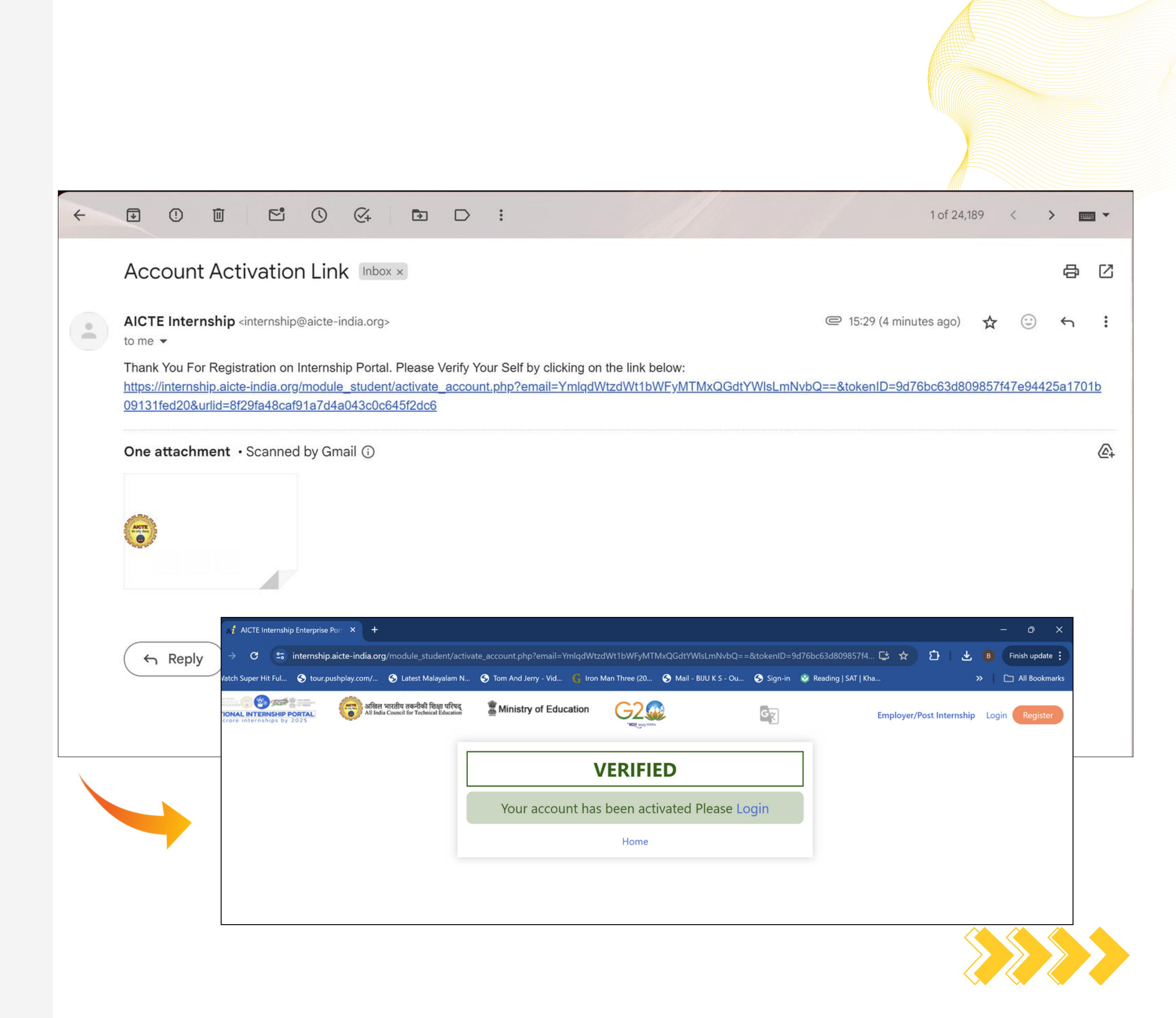